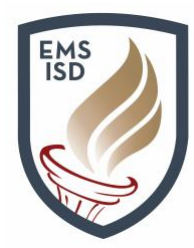

### How to Sign for Course Requests in Student and Family Access

The following document will detail the current process parents and students can utilize in **Family Access** or **Student Access** to review and then sign off on student **Course Requests**, agreeing to and confirming review of the student's requests for next school year. Both a parent *and* student signature is required to finalize the course requests.

Students will access the <u>Student Access</u> portal either during class when instructed by a school counselor or online anytime between February 16 and March 2. Parents can access <u>Family</u> <u>Access</u> to review and, once satisfied, sign off of the selected requests. The Family Access and <u>Student Access</u> portals are synonymous. Students always log in with their school ID number and parents access with an auto-generated namekey that is stored in the student system.

The **Family Access** portal can be accessed by visiting <u>www.emsisd.com</u> and clicking on the **Family Access** tab in the upper-right corner of the screen. In the event that a parent cannot recall his/her login or password, choose the <u>Forgot Your Login/Password</u> link available on the login page using your email on file. If you still have trouble, please contact your child's school.

| S K Y W A R D°                                                                  |  |  |  |  |  |  |
|---------------------------------------------------------------------------------|--|--|--|--|--|--|
| EAGLE MOUNTAIN-SAGINAW ISD<br>Student Management & Family/Student Access System |  |  |  |  |  |  |
| Login ID:<br>Password:                                                          |  |  |  |  |  |  |
| Forgot your Login/Password?                                                     |  |  |  |  |  |  |

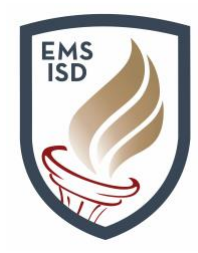

 Upon logging in, select the Schedule tab. Parents may need to select a student from the dropdown in the upper-left if they have multiple children before proceeding. Students will click on the Request Courses for 2021-2022 in XYZ MIDDLE SCHOOL link. For parents, it reads as View Courses for 2021-2022 in XYZ MIDDLE SCHOOL.

| Llama                       | Schedule                                                       |                        |                       |                       |                       |                       |                       |
|-----------------------------|----------------------------------------------------------------|------------------------|-----------------------|-----------------------|-----------------------|-----------------------|-----------------------|
| Home                        | Course Requests now open                                       |                        |                       |                       |                       |                       |                       |
| Online Forms                | STEWIE: Request Courses for 2021-2022 in WAYSIDE MIDDLE SCHOOL |                        |                       |                       |                       |                       |                       |
| Calendar                    | STEWIE (WA                                                     |                        |                       |                       |                       |                       |                       |
| Gradebook                   | 2020 2024                                                      | Term 1                 | Term 2                | Term 3                | Term 4                | Term 5                | Term 6                |
| Attendance                  | 2020 - 2021                                                    | (08/20/20 - 09/25/20)  | (09/28/20 - 11/06/20) | (11/09/20 - 01/15/21) | (01/19/21 - 02/26/21) | (03/01/21 - 04/16/21) | (04/19/21 - 05/28/21) |
| Student Info                | No Schedule w                                                  | No Schedule was found. |                       |                       |                       |                       |                       |
| Schedule                    |                                                                |                        |                       |                       |                       |                       |                       |
| Test Scores                 |                                                                |                        |                       |                       |                       |                       |                       |
| Activities                  |                                                                |                        |                       |                       |                       |                       |                       |
| Career Plans                |                                                                |                        |                       |                       |                       |                       |                       |
| Academic<br>History         |                                                                |                        |                       |                       |                       |                       |                       |
| Report Cards &<br>Documents |                                                                |                        |                       |                       |                       |                       |                       |
| Login History               |                                                                |                        |                       |                       |                       |                       |                       |

3. Students will follow instructions as provided by Counseling to manage their **Course Requests**. Parents can view these requests on the same screen the student works from. It is important to understand that both parent and student have <u>separate access and options</u>.

| TEWIE ( | (WAYSIDE MIDDLE SCHOOL) Request Courses            | s   Request Ali | ternates        |          |                                      |                | 4     |
|---------|----------------------------------------------------|-----------------|-----------------|----------|--------------------------------------|----------------|-------|
| vailabl | le Courses for 2021-2022                           |                 |                 | Selecter | Total Requests/Scheduled: 5          | Total Credits: | 5.000 |
| 406011  | ENGLISH 6 G/PAP<br>1.000 Credits, Required         | <b>^</b>        | Add Course >    | 406021   | ELA 6<br>1.000 Credits, Required     |                |       |
| 406021  | ELA 6<br>1.000 Credits, Required                   |                 | < Remove Course | 406041   | LIT 6<br>1.000 Credits, Required     |                |       |
| 406031  | LIT 6 PAP<br>1.000 Credits, Required               |                 |                 | 406061   | MATH 6<br>1.000 Credits, Required    |                |       |
| 406032  | GT ADV HUMANITIES RDG 6<br>1.000 Credits, Elective |                 |                 | 406081   | SCIENCE 6<br>1.000 Credits, Required |                |       |
| 406041  | LIT 6<br>1.000 Credits, Required                   |                 |                 | 406201   | PE 6<br>1.000 Credits, Required      |                |       |
| 406051  | MATH 6 G/PAP<br>1.000 Credits, Required            |                 |                 |          |                                      |                |       |
| 406061  | MATH 6<br>1.000 Credits, Required                  |                 |                 |          |                                      |                |       |
| 406081  | SCIENCE 6<br>1.000 Credits, Required               |                 |                 |          |                                      |                |       |
| 406083  | PAP SCIENCE 6<br>1.000 Credits, Required           |                 |                 |          |                                      |                |       |
| 406091  | WLD CLTR 6                                         | -               |                 |          |                                      |                |       |

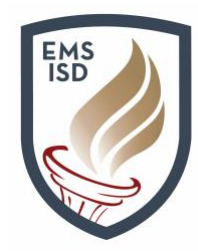

4. When management of the **Course Requests** by the student is completed, exit the **Course Requests** (Schedule tab) screen and proceed to the **Online Forms** tab. Both students *and* parents have access to an **Online Forms** tab.

Students will only see the option for the **Course Requests Signature Page**. Parents will see multiple form options and must scroll down to locate and select the correct student (if they have more than one child).

#### Click on the Fill Out Form link.

| <u>Students</u>                                   |  |  |  |  |  |  |
|---------------------------------------------------|--|--|--|--|--|--|
| IDE MIDDLE SCHOOL                                 |  |  |  |  |  |  |
| rewie                                             |  |  |  |  |  |  |
| Course Requests Signature Page Open Fill Out Form |  |  |  |  |  |  |
|                                                   |  |  |  |  |  |  |

#### **Parents**

| Online Forms                | WAYSIDE MIDDLE SCHOOL               |               |
|-----------------------------|-------------------------------------|---------------|
| Calendar                    |                                     |               |
| Gradebook                   | Allergy Plan Open                   | Fill Out Form |
| Attendance                  | Asthma Plan Open                    | Fill Out Form |
| Student Info                | Condition Plan Open                 | Fill Out Form |
| Student Into                | Diabetes Plan Open                  | Fill Out Form |
| Schedule                    | Medication Consent Open             | Fill Out Form |
| Test Scores                 | Seizure Plan Open                   | Fill Out Form |
| Activities                  | Affidavit of Legal Residence Open   | Fill Out Form |
| Career Plans                | Bus Rider Handbook Open             | Fill Out Form |
| Caleer Fidils               | Free\Reduced Meal Application Open  | Fill Out Form |
| Academic<br>History         | Grandparent Affidavit Open          | Fill Out Form |
| Report Cards &<br>Documents | Power of Attorney Open              | Fill Out Form |
|                             | Revocation/Power of Attorney Open   | Fill Out Form |
| Health Info                 | Student Health Information Open     | Fill Out Form |
| Login History               | Course Requests Signature Page Open | Fill Out Form |

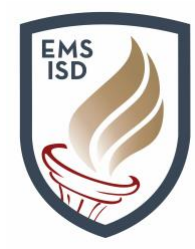

5. It is important to read and then follow the instructions as displayed on each of the next screens. Clicking on the **View Full Screen** button will allow easier view and understanding of the form.

Read the form, choose **Agree** on the drop-down item below, and then **sign** and **date** the form. If you have questions about your child's selections, please email the school counselor to discuss.

**IMPORTANT**: Be sure to click on the **Complete Step 1 and move to Step 2** button when finished. The button is at the top of the screen if in **Full-Screen** mode or at the bottom when not viewing from **Full-Screen**.

**NOTE**: If preferred, both parent and student can sign from this screen if viewing together. It is not required to access and sign as a parent unless parents are viewing at a separate time from their child.

| Print<br>EAGLI<br>SAGIN<br><sup>Jostering a</sup>                                                                                                    | E MOUNTAIN<br>IAW ISD<br>Culture of Excellence<br>2021-2022 Course Reque | Complete Step 1 and move to Step 2<br>Eagle<br>Next Year Con<br>Confirm<br>sts Confirmation & Signature Page | e Mountain-Saginaw ISD<br>urse Requests (2021-22)<br>nation & Signature Page |  |  |  |
|----------------------------------------------------------------------------------------------------|--------------------------------------------------------------------------|----------------------------------------------------------------------------------------------------|------------------------------------------------------------------------------|--|--|--|
| <ul> <li>We are providing you with following information to acknowledge, review and submit Course Requests for the 2021-22 school year for student, STEWIE GRIFFIN</li> <li>I understand and agree that my electronic signature is my acknowledgement and agreement.</li> <li>I will notify the District of any changes to my e-mail address.</li> <li>I understand that once the Course Requests have been submitted, no further changes can be made through Skyward.</li> <li>I understand that I must call the school counselor if I have any questions regarding Course Requests.</li> <li>I understand that I must call the school counselor if I want to request any changes to the Course Requests.</li> <li>I am the parent or guardian who can authorize and review the Course Requests.</li> </ul> |                                                                          |                                                                                                    |                                                                              |  |  |  |
| I Agree     that I have reviewed the above information and understand the terms. By agreeing to the terms of this form, I hereby proceed with the terms of this agreement.                                                                                                    |                                                                          |                                                                                                    |                                                                              |  |  |  |
| Student Signature:                                                                                                    | Stewie Griffin                                                           | Signature Date: 02                                                                                           | 2/03/2021                                                                    |  |  |  |
| Parent Signature:                                                                                                    | Peter Grittin                                                            | Signature Date: 02                                                                                           | 2/03/2021                                                                    |  |  |  |

6. After choosing the Complete Step 1 button, click on the Submit Course Requests Signature Page button. An automated email will be sent to the email on file confirming submission. If both parties sign under the student, the email will go to the student's email address. If signing separately, it will go to each user's email address on file.

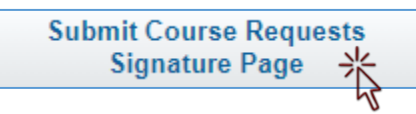